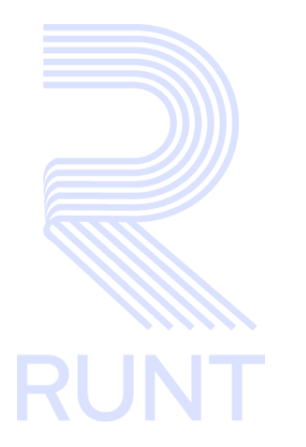

**RUNT2-IN-594 Instructivo Autenticación Blockchain V3** 

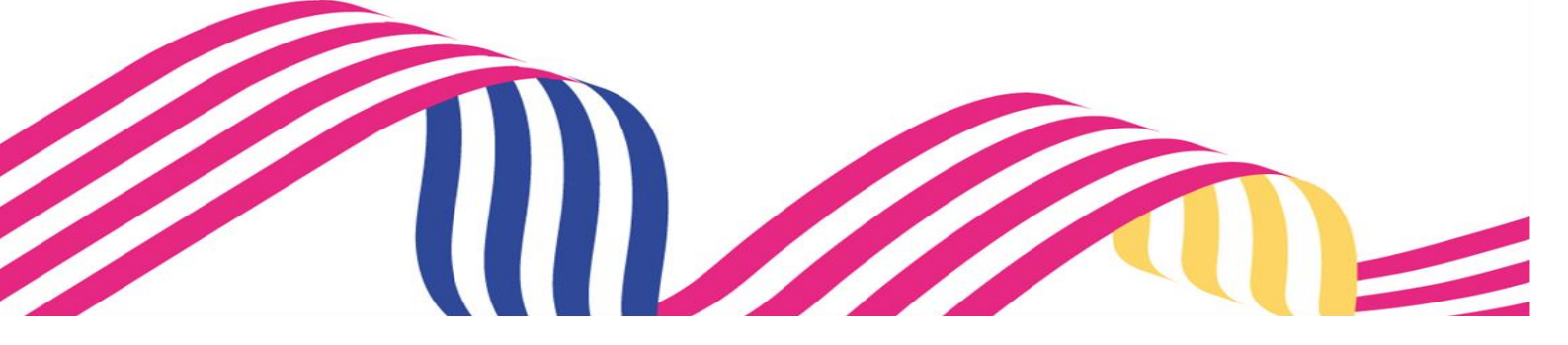

| Instructivo Autenticación Blockchain |            |            |      |
|--------------------------------------|------------|------------|------|
| RUNT2-IN-594                         | Versión: 3 | 22-08-2024 | RUNT |

# TABLA DE CONTENIDO

| 1. OBJETIVO                   | 3  |
|-------------------------------|----|
| 2. PRECONDICIONES             | 3  |
| 3. CONSIDERACIONES            | 3  |
| 4. DESARROLLO DEL INSTRUCTIVO | 9  |
| 5. CONTROL DE CAMBIOS         | 23 |

| Instructivo Autenticación Blockchain |            |            |      |
|--------------------------------------|------------|------------|------|
| RUNT2-IN-594                         | Versión: 3 | 22-08-2024 | RUNT |

## 1. OBJETIVO

Proporcionar una guía detallada al ciudadano sobre la activación y uso del segundo factor de autenticación, en el cual el usuario desde una APP autoriza el acceso al portal ciudadano y algunos tramites que se generen desde allí, con el fin de brindar mayor seguridad al ciudadano que interactúa con el sistema RUNT.

# 2. PRECONDICIONES

- 2.1. El factor de autenticación Blockchain es opcional, solamente se habilitara sobre el perfil del ciudadano cuando este lo active personalmente.
- 2.2. La aplicación Runt Wallet desde donde se realizara el factor de autenticación estara habilitado en IOS y Android unicamente.
- 2.3. El ciudadano debe contar con un usuario y contraseña activos en el portal.
- 2.4. El ciudadano debe tener previamente instalada la Aplicación Runt Wallet
- 2.5. El ciudadano deberá contar con conexión a Internet para realizar el proceso de doble autenticación.
- 2.6. Cuando se cierre la APP o se reinice el teléfono movil se debera generar una nueva creación de la cuenta por credenciales Blockchain perdidas.
- 2.7. El alias se crea automáticamente teniendo como referencia la fecha y hora de la cuenta Blockchain.
- 2.8. Para poder generar el escaneo del código QR es importante habilitar los permisos de acceso a la cámara del dispositivo desde la sección de ajustes.

# 3. CONSIDERACIONES

- 3.1. Los trámites que requieren firma para Blockchain son: Ingreso de Vehículos de Carga, Normalización y Modernización.
- 3.2. El código QR tiene un tiempo establecido para ser escaneado, en dado caso se exceda este límite de tiempo el sistema informara esta novedad mediante el mensaje y solicitara al usuario volver a generar el código.

## 3.3. Definiciones:

- 3.3.1. **Blockchain:** Tecnología de registro distribuido que permite almacenar información de manera segura.
- 3.3.2. BC: Abreviatura de Blockchain.
- 3.3.3. Lista Negra: Se trata de un listado donde la cuenta BC no se podrá utilizar.
- 3.3.4. **Lista Blanca:** Se trata de un estado donde la cuenta BC se puede utilizar correctamente.

| Instructivo Autenticación Blockchain |            |            |      |
|--------------------------------------|------------|------------|------|
| RUNT2-IN-594                         | Versión: 3 | 22-08-2024 | RUNT |

- 3.3.5. Auth: Abreviatura de Autenticación.
- 3.3.6. **Runt Wallet:** APP Móvil por la cual se realiza el segundo factor de autenticación.
- 3.3.7. **QR:** Código Quick Response utilizado para almacenar el registro de la cuenta BC.
- 3.3.8. **APP:** Aplicación Móvil programa informático diseñado para realizar una tarea especifica.
- 3.3.9. **Alias:** Nombre que se le da a la pareja de llaves inscrita como segundo factor de autenticación.
- 3.3.10. Llaves: Método por el cual se reconoce el dispositivo al cual se encuentra asociado el segundo factor de autenticación.

## 3.4. **Posibles Errores:**

3.4.1. Cuando se excede el tiempo para escanear el código QR para la activación del segundo factor de autenticación se presenta el siguiente mensaje.

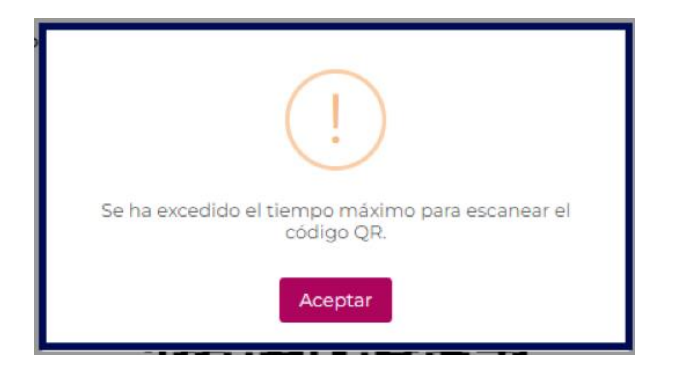

| Instructivo Autenticación Blockchain |            |            |      |
|--------------------------------------|------------|------------|------|
| RUNT2-IN-594                         | Versión: 3 | 22-08-2024 | RUNT |

3.4.2. En caso de que se intente generar un escaneo del codigo QR desde la APP Runt Wallet el dispositivo movil no cuente con conexión a internet se muestra el siguiente mensaje.

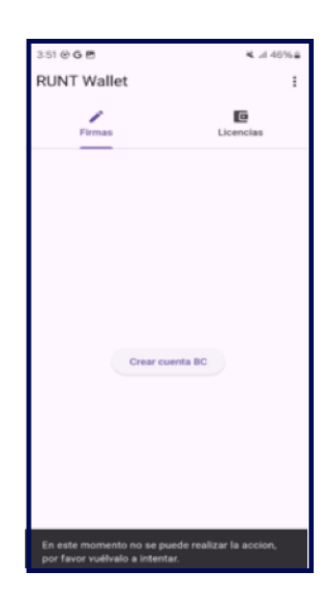

3.4.3. Cuando se cancela desde la APP de Runt Wallet la autorización para acceder al portal ciudadano. Se mostrara el siguiente mensaje.

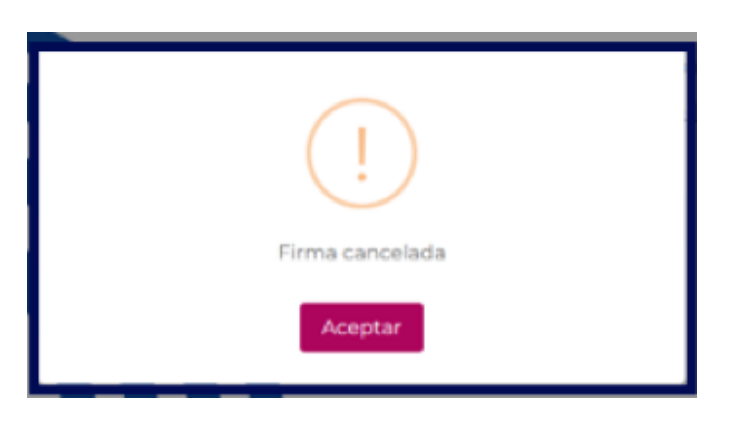

| Instructivo Autenticación Blockchain |            |            |      |
|--------------------------------------|------------|------------|------|
| RUNT2-IN-594                         | Versión: 3 | 22-08-2024 | RUNT |

3.4.4. Al intentar activar una cuenta que se encuentra bloqueada desde la APP Runt Wallet se muestra el siguiente mensaje.

| RUNT Wallet              | :                                   |
|--------------------------|-------------------------------------|
| Firmas                   | Licencias                           |
|                          |                                     |
|                          |                                     |
|                          |                                     |
| cuenta2024-08-09 12:17:  | 42 Seleccionar Cuenta BC            |
|                          | Activar cuenta BC                   |
|                          | Contraction                         |
|                          |                                     |
|                          |                                     |
| Error al hacer signin: E | Exception: Cuenta Blockchain con id |

3.4.5. Cuando se da clic en Activar Cuenta BC antes de que el portal ciudadano reconozca que se ha activado una cuenta BC aparece el siguiente mensaje en la APP Runt Wallet.

| RUNT Wallet                                     |                                                                           | : |
|-------------------------------------------------|---------------------------------------------------------------------------|---|
| Firmas                                          | Licencias                                                                 |   |
|                                                 |                                                                           |   |
|                                                 |                                                                           |   |
|                                                 |                                                                           |   |
| cuenta2024-08-12 12:10:                         | 12 Seleccionar Cuenta BC                                                  |   |
| (                                               | Activar cuenta BC<br>Cancelar                                             |   |
|                                                 |                                                                           |   |
|                                                 |                                                                           |   |
|                                                 |                                                                           |   |
| Error al hacer signin: E:<br>0x26B5CA964B30D27/ | xception: Cuenta Blockchain con id<br>A499DAB40BC732893BA3D5D11 no existe |   |

| Instructivo Autenticación Blockchain |  |  |  |
|--------------------------------------|--|--|--|
| RUNT2-IN-594 Versión: 3 22-08-2024   |  |  |  |

3.4.6. Cuando se intenta enviar una autorización desde el portal ciudadano con una cuenta que tenga un estado diferente a Activa arroja el siguiente mensaje.

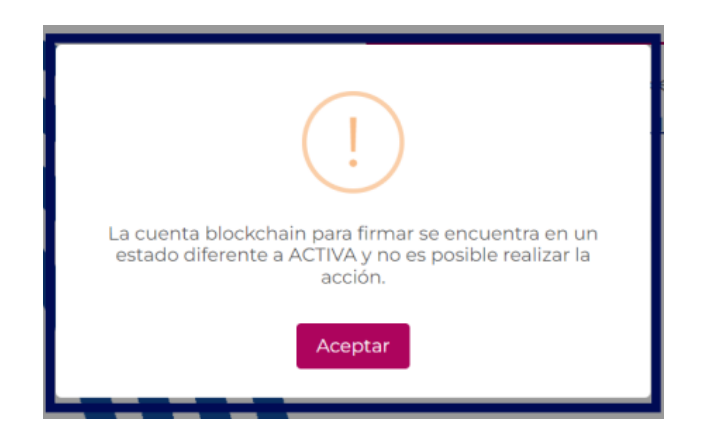

3.4.7. Cuando se excede el tiempo para autorizar el acceso al portal ciudadano desde la APP Runt Wallet se muestra el siguiente mensaje.

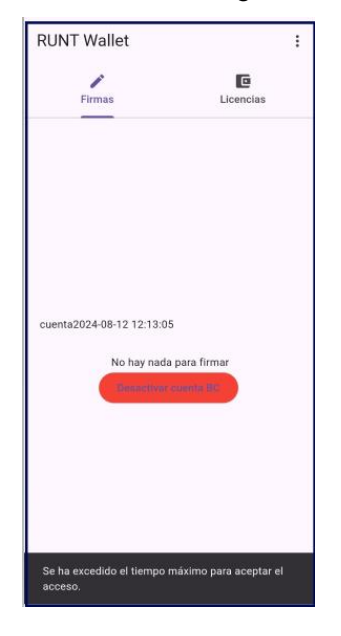

| Instructivo Autenticación Blockchain |            |            |      |
|--------------------------------------|------------|------------|------|
| RUNT2-IN-594                         | Versión: 3 | 22-08-2024 | RUNT |

3.4.8. Cuando se intenta realizar una activación con una cuenta que se encuentra

en lista Negra, el sistema muestra el siguiente mensaje.

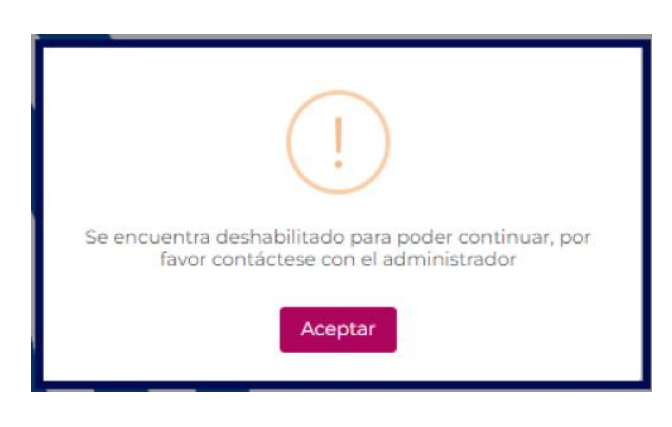

| Instructivo Autenticación Blockchain |            |            |      |
|--------------------------------------|------------|------------|------|
| RUNT2-IN-594                         | Versión: 3 | 22-08-2024 | RUNT |

# 4. DESARROLLO DEL INSTRUCTIVO

A continuación, se genera una descripción paso a paso detallada para la activación y uso del Segundo Factor de Autenticación Blockchain.

• Paso 1

Al momento de ingresar a la URL asignada, nos aparecerá el aviso de privacidad y seguridad, leemos y damos clic en Aceptar.

| RUNTPRO            |                                                                  |
|--------------------|------------------------------------------------------------------|
|                    | tin de demostrar al interior de la empresa, a las personas       |
|                    | interesadas o a las autoridades correspondientes, la creación    |
|                    | de estos perfiles o usuarios, así como el contacto, gestión y    |
|                    | admiración de los temas relacionados con el funcionamiento y     |
|                    | el servicios de estas credenciales.                              |
|                    | Manifiesto que soy el Titular de la información personal que se  |
|                    | consulta por medio de este aplicativo y por el cual se ha        |
|                    | creado el perfil correspondiente. Manifiesto que como titular    |
|                    | de la información cuento con la autorización legal para realizar |
|                    | cualquier tipo tratamiento que se permita sobre mis propios      |
|                    | datos personales en los aplicativos dispuestos por la            |
|                    | Concesión RUNT 2.0 S.A.S. La Política de Privacidad y            |
|                    | Seguridad, los Términos y Condiciones y la Política de           |
|                    | Tratamiento de Datos Personales, así como los derechos que       |
|                    | me corresponden como titular de la información pueden ser        |
|                    | consultados en <u>www.runt.gov.co</u>                            |
|                    | Manifiesto que conozco y he leido la Política de Tratamiento     |
|                    | de Datos Personales de la Concesión RUNT 2.0. S.A.S. en la       |
|                    | cual se señalan mis derechos como Titular de la información,     |
|                    | el encargado y el responsable del tratamiento de datos           |
|                    | personales y las finalidades particulares que se le darán a mis  |
|                    | datos personales, política que puede ser consultada en el link:  |
|                    | Politica-de-Tratamiento-de-Datos-Personales-Concesion-           |
|                    | RUNT-act                                                         |
|                    |                                                                  |
|                    |                                                                  |
|                    | Aceptar                                                          |
| COLDMBA Transporte | @Copyright 2024 RUNT                                             |

Imagen 1

El sistema genera la siguiente pantalla. Seleccionar Iniciar Sesión.

| RUNTPRO             |                                                                                                    |
|---------------------|----------------------------------------------------------------------------------------------------|
|                     | Elenvenido<br>Este es el portal dispuesto para el registro e ingreso<br>de los ciudadanos a la nueva plataforma del Registro<br>Único Nacional de Tránsito RUNT.<br>Registrarso<br>Iniciar Sesión<br>Cancelar |
| COLOMBA<br>MINISTRA | @Copyright 2023 RUNT                                                                                                    |

Imagen 2

| Ins          | tructivo Autenticación Blockchain |            |      |
|--------------|-----------------------------------|------------|------|
| RUNT2-IN-594 | Versión: 3                        | 22-08-2024 | RUNT |

Ingresar usuario y contraseña dar clic en la opción iniciar sesión.

| Iniciar sesión   Uniciar sesión Uniciar sesión Uniciar sesión Uniciar sesión Uniciar sesión Uniciar sesión Uniciar sesión Uniciar sesión Uniciar sesión Uniciar sesión Uniciar sesión Uniciar sesión Uniciar sesión Uniciar sesión Uniciar sesión Uniciar sesión Uniciar sesión Uniciar sesión |  | @Copyright 2024 FUNT |
|----------------------------------------------------------------------------------------------------|--|----------------------|
|----------------------------------------------------------------------------------------------------|--|----------------------|

Imagen 3

• Paso 3

Una vez el usuario ingresa al portal, debe dar clic en el botón menú de la pantalla principal o el ubicado a mano izquierda.

| RUNTPRO CON CONTRACTOR OF CONTRACTOR OF CONTRACTON OF CONTRACTOR OF CONTRACTOR OF CONT | ransporte E+ Certar sesión |
|----------------------------------------------------------------------------------------------------|----------------------------|
|                                                                                                    |                            |

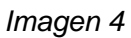

| Ins          | tructivo Autenticación Blockchain |            |      |
|--------------|-----------------------------------|------------|------|
| RUNT2-IN-594 | Versión: 3                        | 22-08-2024 | RUNT |

Una vez desplegado al menú se selecciona la opcion Autenticación Blockchain.

| RUNTIPRO                           | VIDA () Transpo                                                                                                    | nte E• Cerrar sesión              |
|------------------------------------|----------------------------------------------------------------------------------------------------|-----------------------------------|
| A Inicio                           |                                                                                                    |                                   |
| V Autenticador Blockchain          |                                                                                                    |                                   |
| Validar prerrequisitos de trámites | Te damos la bienvenida                                                                                                    |                                   |
| Q Consulta Ciudadana 🗸             | SOYLNT BUJOX KJLG ENŘU                                                                                                    |                                   |
| V Solicitudes PCR V                |                                                                                                    |                                   |
|                                    | Were       Were       Carefielde       Carefielde       Carefielde       Carefielde         Marco       Carefielde       Carefielde       Carefielde       Carefielde       Carefielde         Marco       Carefielde       Carefielde       Carefielde       Carefielde       Carefielde         Marco       Carefielde       Carefielde       Carefielde       Carefielde       Carefielde         Marco       Carefielde       Carefielde       Carefielde       Carefielde       Carefielde         Marco       Carefielde       Carefielde       Carefielde       Carefielde       Carefielde         Marco       Carefielde       Carefielde       Carefielde       Carefielde       Carefielde         Marco       Carefielde       Carefielde       Carefielde       Carefielde       Carefielde         Marco       Carefielde       Carefielde       Carefielde       Carefielde       Carefielde         Marco       Carefielde       Carefielde       Carefielde       Carefielde       Carefielde         Marco       Carefielde       Carefielde       Carefielde       Carefielde       Carefielde         Marco       Carefielde       Carefielde       Carefielde       Carefielde       Carefielde |                                   |
| ٩                                  | م                                                                                                    | @Copyright 2024 RUNT Version 12.0 |

Imagen 5

#### • Paso 5

Una vez dentro del menú y activar el factor de autenticación dar clic en el botón Activar.

| <b>RUNTPRO</b>                       |      |   | () Transports | E+ Cerrar sesión                 |
|--------------------------------------|------|---|---------------|----------------------------------|
|                                      |      |   |               |                                  |
| Factor de Auth Blockchain (Inactivo) | ]    |   |               |                                  |
|                                      |      |   |               |                                  |
|                                      |      |   |               | Cancelar Activar                 |
|                                      |      |   |               |                                  |
|                                      |      |   |               |                                  |
|                                      |      |   |               |                                  |
|                                      |      |   |               |                                  |
|                                      |      |   |               |                                  |
|                                      |      |   |               |                                  |
|                                      |      |   |               |                                  |
|                                      |      |   |               |                                  |
|                                      |      |   |               |                                  |
| VIDA Transporte                      | ۹. ۵ | a |               | Copyright 2024 RUNT Version 12.0 |

## Imagen 6

| Ins          | tructivo Autenticación Blockchain |            |      |
|--------------|-----------------------------------|------------|------|
| RUNT2-IN-594 | Versión: 3                        | 22-08-2024 | RUNT |

Una vez solicitada la activación el sistema habilita un mensaje indicando al usuario que instale la APP Runt Wallet en su teléfono y genera un código QR único para ser escaneado desde este.

| <b>≡ RUNT</b> PRO                    |                                                                                                    | VIDA 🕅 Transporte |                        |
|--------------------------------------|----------------------------------------------------------------------------------------------------|-------------------|------------------------|
| Factor de Auth Blockchain (Inactivo) | <section-header><section-header><section-header><section-header><section-header><section-header><section-header><section-header><section-header></section-header></section-header></section-header></section-header></section-header></section-header></section-header></section-header></section-header> | Car               |                        |
| VIDA Transporte                      | Q Q                                                                                                    | @Copyrigh         | 2024 RUNT Versión 12.0 |

Imagen 7

• Paso 7

Ya una vez dentro de la Aplicación Móvil para habilitar el escaneo del código QR se debe dar clic en la opción Crear Cuenta BC, como se muestra a continuación.

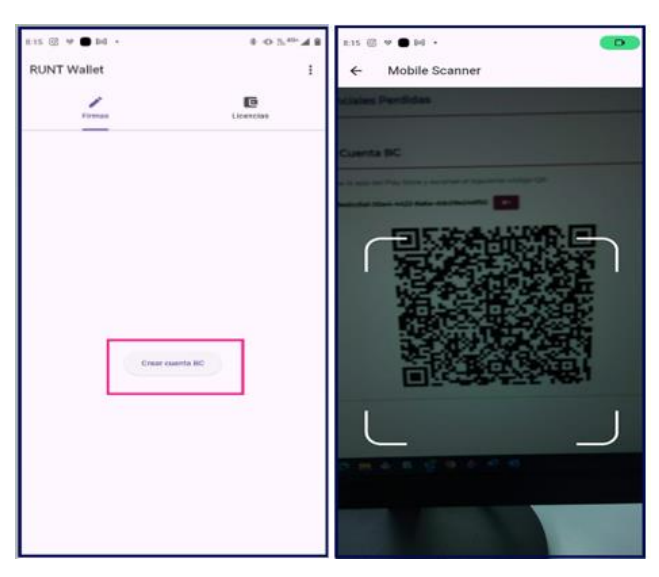

Imagen 8

| Ins          | tructivo Autenticación Blockchain |            |      |
|--------------|-----------------------------------|------------|------|
| RUNT2-IN-594 | Versión: 3                        | 22-08-2024 | RUNT |

## Paso 8

Una vez sea escaneado el código QR desde la APP Móvil se debe dar clic en el botón Activar Cuenta BC. Importante esperar unos 10 segundos aproximadamente antes de dar clic en el botón ya que se debe generar un emparejamiento de las llaves.

| 8:15 C 🥬 🛑 🜬 🔸                                              | ♦ ⊕ 3: <sup>46+</sup> ▲ 8 |
|-------------------------------------------------------------|---------------------------|
| RUNT Wallet                                                 | :                         |
| Firmas                                                      | Licencias                 |
| account2024-06-19-08:15:26<br>Activer currents<br>Canceller | 60                        |

Imagen 9

• Paso 9

Una vez activada la cuenta en el portal ciudadano se muestra una pantalla donde le solicita enviar una notificación para autorizar el acceso.

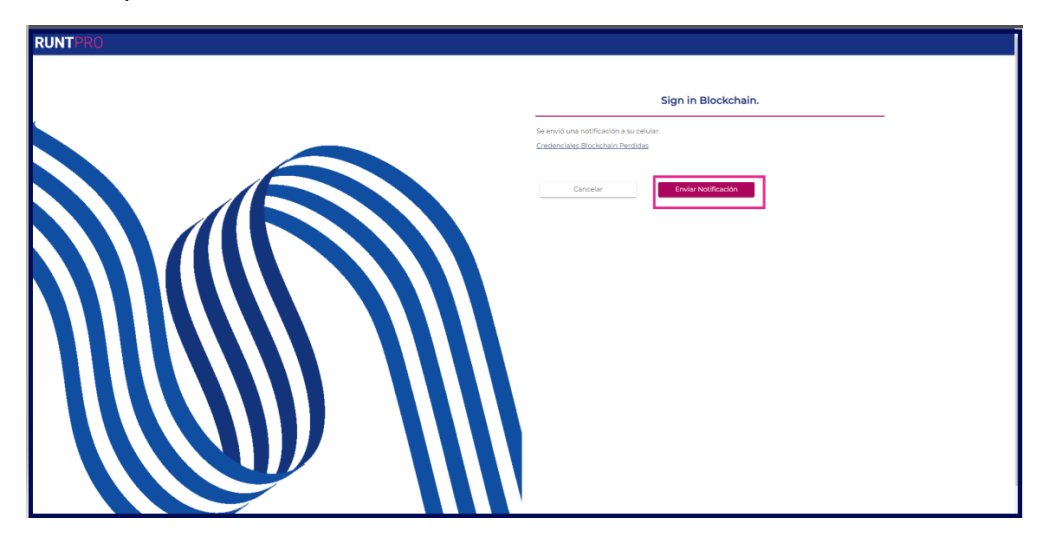

Imagen 10

| Ins          | tructivo Autenticación Blockchain |            |      |
|--------------|-----------------------------------|------------|------|
| RUNT2-IN-594 | Versión: 3                        | 22-08-2024 | RUNT |

Al dar clic en el botón Envíar Notificación a la APP Movíl llegará una notificación informando que se solicita una autorización para acceder al portal ciudadano.

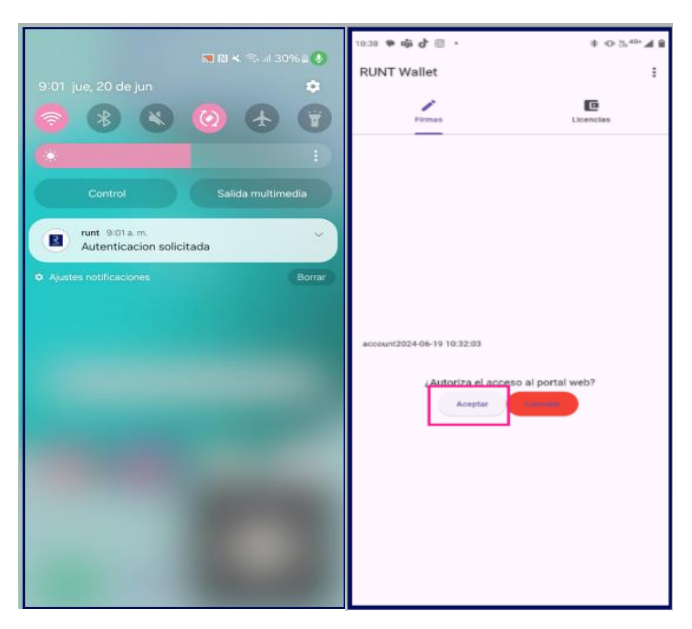

Imágenes 11 y 12

• Paso 11

Al dar clic en el botón Aceptar, en el **portal ciudadano** se habilita el menú inicial confirmando que se generó la autenticación de forma exitosa.

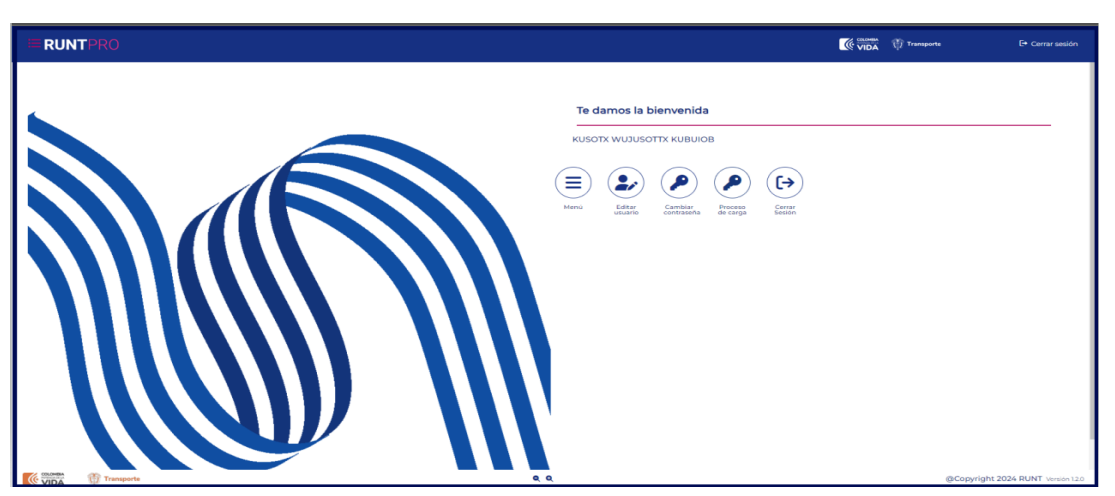

Imagen 13

| Instructivo Autenticación Blockchain |            |            |      |  |
|--------------------------------------|------------|------------|------|--|
| RUNT2-IN-594                         | Versión: 3 | 22-08-2024 | RUNT |  |

Para realizar de uno de los trámites dentro del **portal ciudadano** que requieren atenticación se debe generar como se muestra a continuación.

| Ξ    | RUNTPRO                            | VIDA 🕅 Transporte E+ Cerrar sesión                                       |
|------|------------------------------------|--------------------------------------------------------------------------|
| 🏫 In | icio                               |                                                                          |
| ۳.   | Autenticador Blockchain            |                                                                          |
|      | Validar prerrequisitos de trámites | Te damos la bienvenida                                                   |
| ۹    | Consulta Ciudadana 🗸               | QJTCV KTUAV UEOCYCK                                                      |
| ۳    | Solicitudes PCR 🗸                  |                                                                          |
|      | Cestión Solicitudes                |                                                                          |
| •••  | Carga                              |                                                                          |
| ۹    | Normalización                      | Menú Editar Cambiar Proceso Cerrar<br>usuario contraseña de carga Sesión |
| ٩    | Modernización                      |                                                                          |
| ٩    | Ingreso nuevos vehículos           |                                                                          |
| ۹    | Vacrei Excención                   |                                                                          |
| ۹    | , Ivacrei Carga Exceptuada         |                                                                          |
| ۹    | , Mis Solicitudes                  |                                                                          |
|      |                                    |                                                                          |
|      |                                    |                                                                          |
|      |                                    |                                                                          |
|      |                                    |                                                                          |
|      |                                    |                                                                          |
|      |                                    |                                                                          |
|      |                                    | Q Q @Copyright 2024 RUNT Version 120                                     |

Imagen 14

| <b>RUNTPRO</b>                                                    | 💮 Transporte | E+ Cerrar sesión          |
|-------------------------------------------------------------------|--------------|---------------------------|
| Datos Básicos Vehículo                                            |              |                           |
| VINTERV1406202442                                                 |              |                           |
| Nro. placa                                                        |              |                           |
| Digite los caracteres presentados a continuación                  |              |                           |
| Ingrese los números y letras que ve en la imagen *                |              |                           |
| Aceptar términos y condiciones. <u>Ver Términos y Condiciones</u> |              | Cancelar Validar          |
|                                                                   |              |                           |
|                                                                   |              |                           |
|                                                                   |              |                           |
|                                                                   |              |                           |
| COLOMBA Transporte Q Q                                            | @Copyright   | t 2024 RUNT Versión 1.2.0 |

Imagen 15

| Instructivo Autenticación Blockchain |            |            |      |  |
|--------------------------------------|------------|------------|------|--|
| RUNT2-IN-594                         | Versión: 3 | 22-08-2024 | RUNT |  |

| Básicos Solicitud                              |                    |                                                 |                    |
|------------------------------------------------|--------------------|-------------------------------------------------|--------------------|
| Nro. Placa:                                    |                    | Nro. VIN:                                       | VYNTERV1406202442  |
| Nro. Motor:                                    | MOTYNTER4214062024 | Nro. Chasis:                                    | CHAYNTER4214062024 |
| Nro. Serie:                                    | SERYNTER4214062024 | Marca:                                          | FREIGHTLINER       |
| Línea:                                         | FLA 120            | Modelo:                                         | 2024               |
| Clase Vehiculo:                                | TRACTOCAMION       | Carrocería:                                     | SRS                |
| Tipo Servicio:                                 | Particular         | Ficha Tecnica Homologación (Chasis o carrozado) | AA2165             |
| Ficha Tecnica Homologación (Carrocería)        |                    | Peso Bruto Vehicular:                           | 27000.0            |
| Nro. Ejes:                                     | 2                  | Configuración:                                  | 25                 |
| Propietario (S)<br>Opciones sobre propietarios | -                  | )                                               |                    |

Imagen 16

| RUNTPRO                                                             |                     | <u> </u>                                  | VIDA 🛱 Transporte 🕞 Cerrar sesiór |
|---------------------------------------------------------------------|---------------------|-------------------------------------------|-----------------------------------|
| tos Básicos Solicitud                                               |                     |                                           |                                   |
| Nro. Placa:                                                         |                     | Nro. VIN:                                 | VYNTERV1406202442                 |
| Nro. Motor:                                                         | MOTYNTER4214062024  | Nro. Chasis:                              | CHAYNTER4214062024                |
| Nro. Serie:                                                         | SERVNTER4214062024  | Marca:                                    | FREIGHTLINER                      |
| Línea:                                                              | FLA 120             | Modelo:                                   | 2024                              |
| Clase Vehiculo:                                                     | TRACTOCAMION        | Carrocería:                               | SRS                               |
| Tipo Servicio:                                                      | Particular          | Ficha Tecnica Homologación (Chasis o carr | ozado) AA2165                     |
| Ficha Tecnica Homologación                                          | . (Carroceria)      | Peso Bruto Vehicular:                     | 27000.0                           |
| Nro. Ejes:                                                          | 2                   | Configuración:                            | 25                                |
| Opciones sobre propietarios<br>Propietario solicitante<br>Documento | Nombre/Razón Social | Correo Electrónico                        | Acciones                          |
| 4052390                                                             | QJTCV KTUAV UEOCYCK | nelcy.castro@runt.com.co                  |                                   |
|                                                                     |                     |                                           |                                   |

lmagen 17

| Instructivo Autenticación Blockchain |            |            |      |  |
|--------------------------------------|------------|------------|------|--|
| RUNT2-IN-594                         | Versión: 3 | 22-08-2024 | RUNT |  |

| Documento           | Nombre/Razón Socia         |                       | Correo Electrónico       | А                                                                                                    | cciones                                                                               |
|---------------------|----------------------------|-----------------------|--------------------------|----------------------------------------------------------------------------------------------------|---------------------------------------------------------------------------------------|
| 4052390             | QJTCV KTUAV UEOCY          | СК                    | nelcy.castro@runt.com.co |                                                                                                    |                                                                                       |
|                     |                            |                       |                          | registros por página S                                                                                                    | • 0 de 0 < >                                                                          |
|                     |                            |                       |                          |                                                                                                    |                                                                                       |
| De Venta            |                            |                       |                          |                                                                                                    |                                                                                       |
|                     |                            |                       |                          |                                                                                                    |                                                                                       |
| Nro. factura *      |                            |                       | Valor sin iva *          |                                                                                                    |                                                                                       |
| Tipo documento vend | ledor *                    | •)                    | Nro. documento vend      | ledor *                                                                                                    |                                                                                       |
|                     |                            |                       |                          |                                                                                                    |                                                                                       |
| Nombre/Razón social | vendedor                   |                       | Agregar                  | Para veniculos con ticha tecnica de nomologación<br>facturas, una para el chasis y la otra para carroceria<br>homologación carrozado solo se debe agregar sol<br>carrozado. | chasis se deben agregar 2<br>; Para la ficha técnica de<br>o una factura del vehículo |
| Nro. factura Va     | alor sin iva Tipo document | o vendedor Nro. docur | nento vendedor           | Nombre/Razón social vendedor                                                                                                    | Acciones                                                                              |
| 4564654654 1000     | 000000 NIT                 | 860047657             |                          | SYCJEHLL QUDTSZWC X.W.Z.                                                                                                    | ×                                                                                     |
|                     |                            |                       |                          |                                                                                                    |                                                                                       |

Imagen 18

| ≡R                         | UNTPRO                                                                                         |                                                                                                    |                                                                              |                                                                                                    |                                                                                                    | nsporte E+ Cerrar sesión                                                           |
|----------------------------|------------------------------------------------------------------------------------------------|----------------------------------------------------------------------------------------------------|------------------------------------------------------------------------------|----------------------------------------------------------------------------------------------------|----------------------------------------------------------------------------------------------------|------------------------------------------------------------------------------------|
|                            |                                                                                                |                                                                                                    |                                                                              | Agregar                                                                                                    | homologación carrozado solo se debe agregar solo un<br>carrozado.                                                                                                    | ra a nora teo no de<br>na factura del vehículo                                     |
|                            | Nro. factura                                                                                   | Valor sin iva                                                                                                | Tipo documento vendedor                                                      | Nro. documento vendedor                                                                                                    | Nombre/Razón social vendedor                                                                                                    | Acciones                                                                           |
|                            | 4564654654                                                                                     | 10000000                                                                                                    | NIT                                                                          | 860047657                                                                                                    | SYCJEHLL QUDTSZWC X.W.Z.                                                                                                    | ×                                                                                  |
|                            |                                                                                                |                                                                                                    |                                                                              |                                                                                                    | registros por página 5 👻                                                                                                    | ) 0 de 0 < >                                                                       |
| Docur<br>En el o<br>vehíco | mentos De Sopo<br>caso de importa<br>ulo de carga. Así<br>"Factura/De<br>shivo seleccionado: i | rte<br>ción directa, el val<br>mismo, en caso d<br>sclaración de Importa<br>.cc01004393297.pdf<br>È Examinar | ior del cálculo del 15%, deb<br>e moneda extranjera, el pi<br>ción<br>Archiv | e realizarse sobre la base del valor en aduar<br>ago debe calcularse con base en la Tasa Rep<br>•FTH Chasis/Carrozado<br>o seleccionado: LC01004395297.pdf<br>È Examinar | na (CIF), mencionado en la Declaraci<br>resentativa del Mercado del día de l<br>*Comprobante del pago equivaler<br>valor del vehículo, sin incluir el IV<br>Archivo seleccionado: LC0004395<br>2 Com | ón de Importación del<br>a consignación.<br>te al quince (15%) del<br>A<br>297 pdf |
|                            |                                                                                                | Otros                                                                                                    |                                                                              |                                                                                                    |                                                                                                    |                                                                                    |
|                            |                                                                                                | ▲ Examinar                                                                                                   | Archiv                                                                       | *Fotocopia de la Cedula 4052390<br>o seleccionado: TR0600000219.pdf                                                                                                    |                                                                                                    |                                                                                    |
|                            |                                                                                                | t Examinar                                                                                                   | Archiv                                                                       | *rotocopia de la Cedula 4052390<br>o seleccionado: TR06000000219.pdf                                                                                                    | <b>.</b>                                                                                                    | Cancelar Registrar                                                                 |

Imagen 19

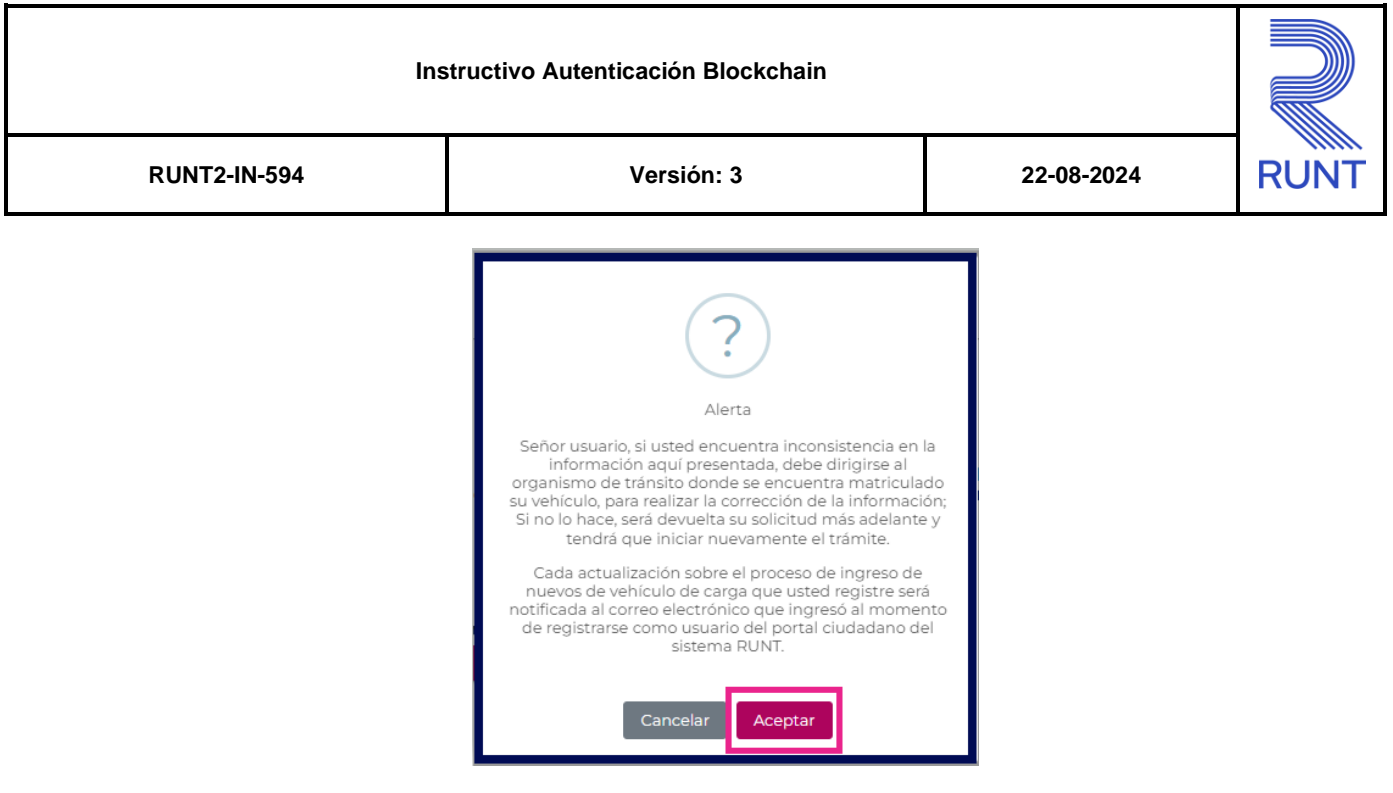

Imagen 20

Al dar clic en el botón Registrar se envía una nueva notificación a la APP movíl para la firma del trámite.

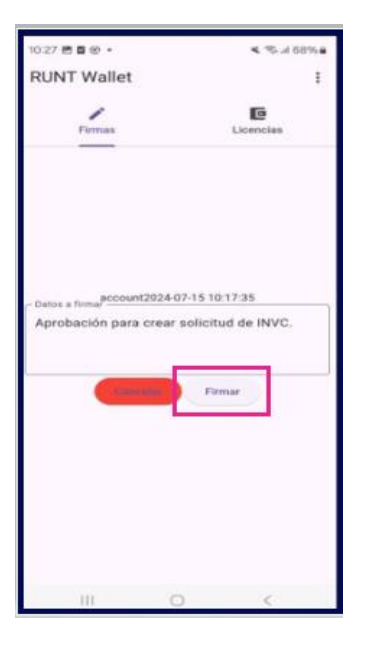

Imagen 21

| Instructivo Autenticación Blockchain |            |            |      |  |
|--------------------------------------|------------|------------|------|--|
| RUNT2-IN-594                         | Versión: 3 | 22-08-2024 | RUNT |  |

Al firmar la solicitud en la Aplicación se informa al usuario dentro del **portal ciudadano** que fue aprobada con éxito y se confirma la finalización del trámite.

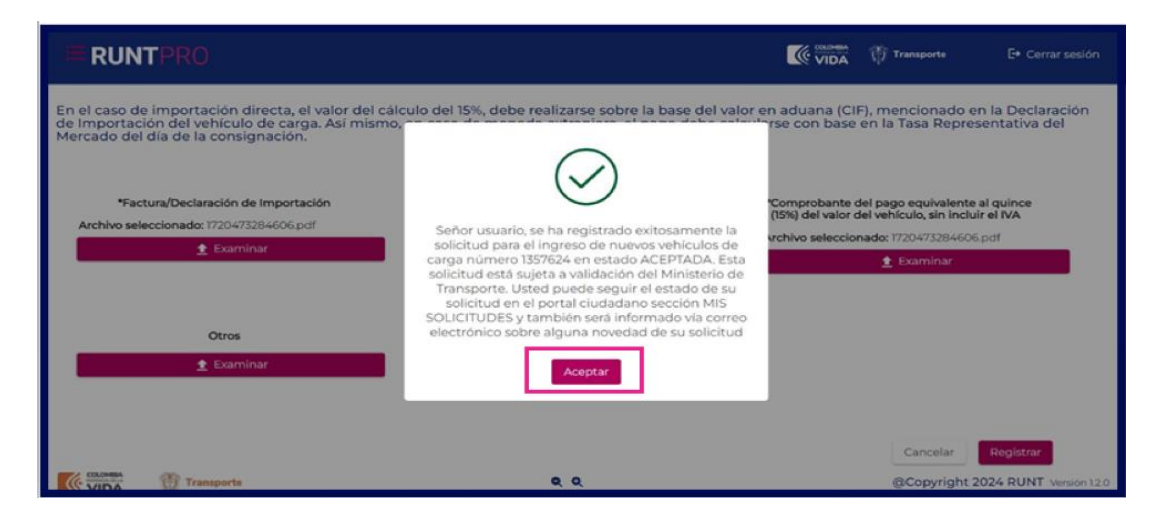

Imagen 21

• Paso 15

Para generar la desactivación de la cuenta desde la APP movíl se debe dar clic en el botón **Desactivar Cuenta BC**. Como se muestra a continuación.

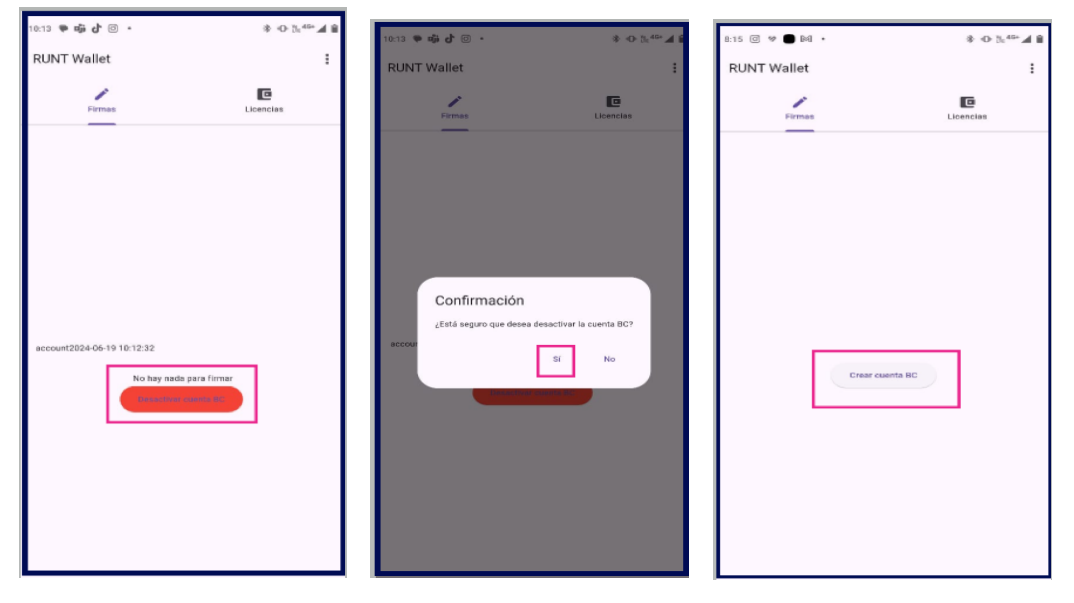

Imágenes 22, 23, 24

| Instructivo Autenticación Blockchain |            |            |      |  |
|--------------------------------------|------------|------------|------|--|
| RUNT2-IN-594                         | Versión: 3 | 22-08-2024 | RUNT |  |

Al intentar envíar una notificación desde una cuenta que no se encuentra activa dentro del **portal** ciudadano se muestra el siguiente mensaje.

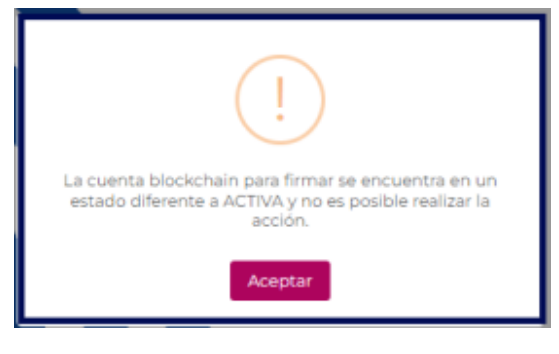

Imagen 25

• Paso 17

Para volver a generar una nueva activación desde el **portal ciudadano** se debe dar clic en credenciales Blockchain perdidas como se muestra a continuación.

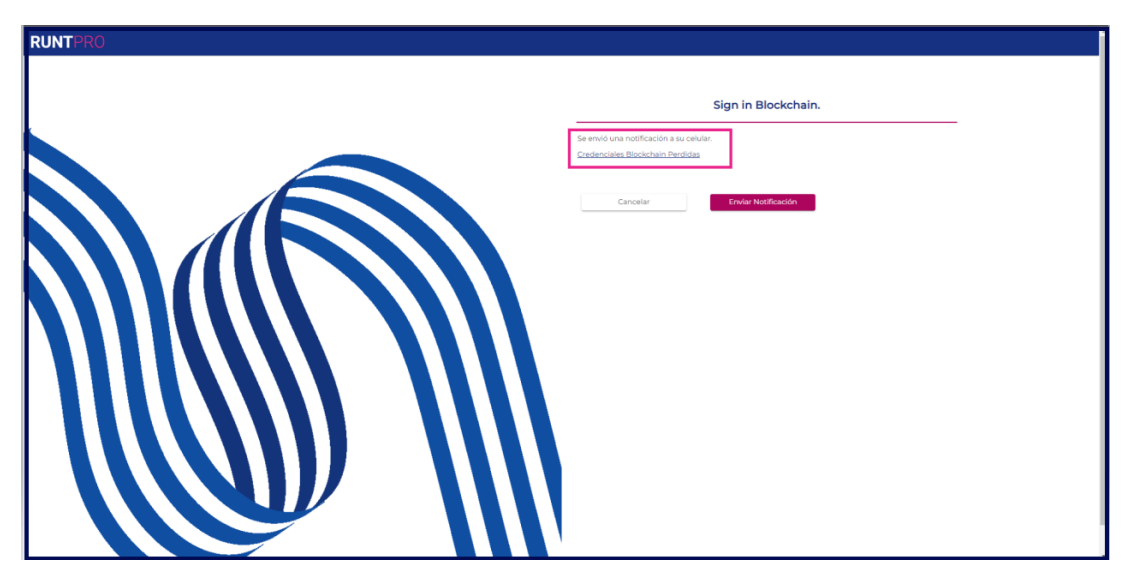

Imagen 26

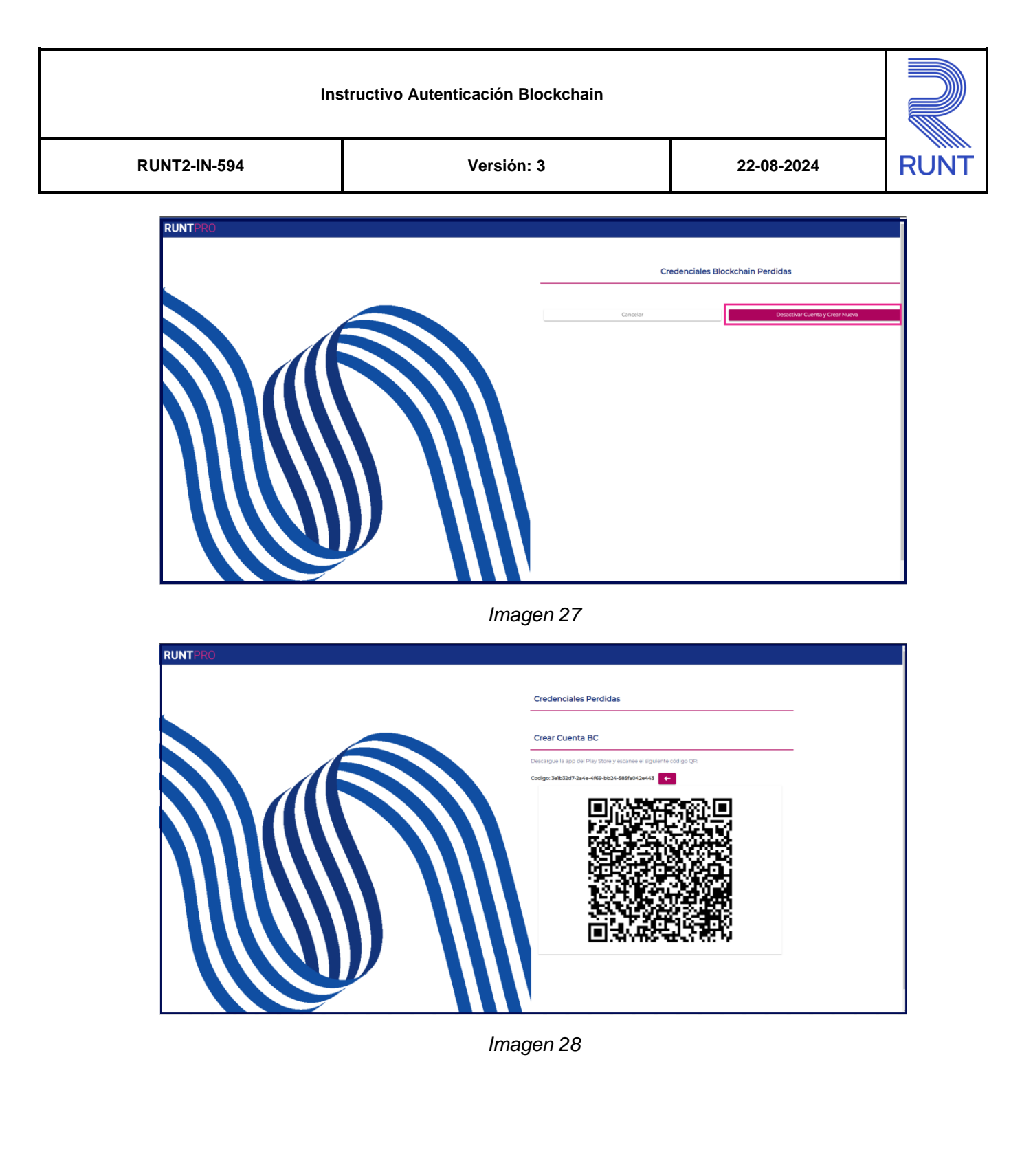

| Instructivo Autenticación Blockchain |            |            |      |  |
|--------------------------------------|------------|------------|------|--|
| RUNT2-IN-594                         | Versión: 3 | 22-08-2024 | RUNT |  |

Una vez se habilita el codigo QR desde la APP Movíl se deben seguir los pasos como se muestran a continuación.

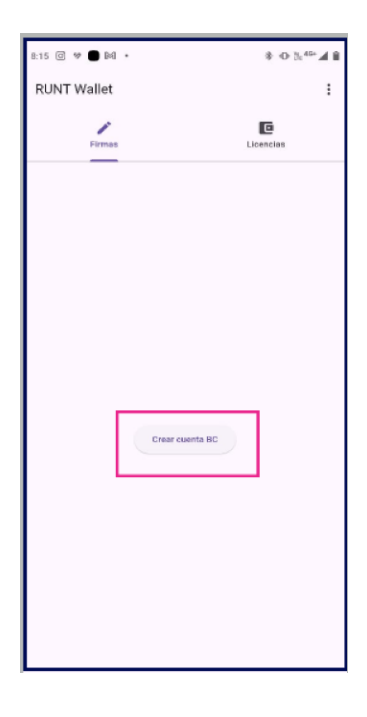

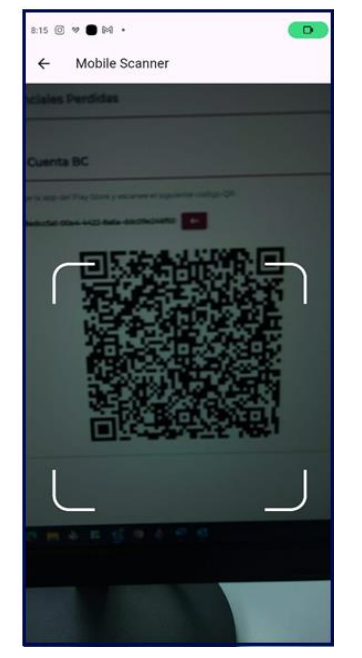

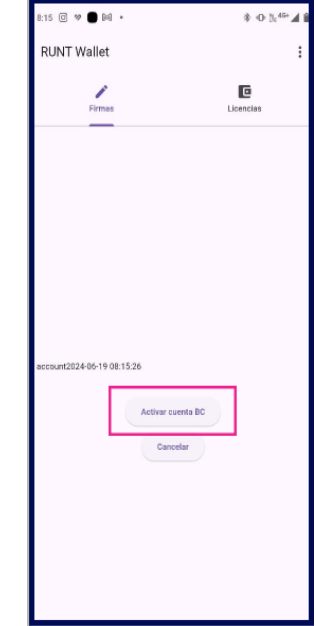

Imágenes 29, 30, 31

| Instructivo Autenticación Blockchain |            |            |      |  |  |
|--------------------------------------|------------|------------|------|--|--|
| RUNT2-IN-594                         | Versión: 3 | 22-08-2024 | RUNT |  |  |

# 5. CONTROL DE CAMBIOS

| Control de cambios |                     |                           |                  |            |                                       |  |  |
|--------------------|---------------------|---------------------------|------------------|------------|---------------------------------------|--|--|
| Versión            | Elaboró             | Revisó                    | Aprobó           | Fecha      | Descripción                           |  |  |
| 1                  | Analista de Pruebas | Coordinador de<br>Pruebas | Jefe de Producto | 31-07-2024 | Elaboración Inicial del<br>documento. |  |  |
| 2                  | Analista de Pruebas | Coordinador de<br>Pruebas | Jefe de Producto | 22-08-2024 | Correcciones Solicitadas              |  |  |